## Portabiliser un logiciel gratuitement

1/2

## Les logiciels à réunir

- JauntePE
- JPESetup capture
- PStart JPE Edition pour virtualiser un bureau

## Portabilisation avec JauntePE

JauntePE est portable. Il capture ce qu'installe le programme d'installation ; une fois l'installation effectuée, il propose d'exécuter l'application pour examiner les plugins et clés de registre utilisés. (il faudra donc utiliser et modifier un maximum d'options)

- Exécuter (double clic) l'installateur de JauntePE. Si windows le demande, cliquer sur "exécuter"
- Extraire sur le bureau ou sur une clé : un dossier apparaît
- Entrer dans ce dossier
- Double cliquer sur l'image du registre
- Cliquer sur JauntePE.exe

Une fenêtre s'ouvre avec un point d'exclamation : répondre OK

Une fois JauntePE lancé,

- cliquer sur le chapeau de magicien
- cliquer sur Launch JPE Quickie : une fenêtre s'ouvre :
- Cliquer sur Select Application... et choisir le fichier d'installation
- Cliquer sur Run portably, puis sur "run normally"
- Choisir l'option "Generic Normal2 Full portabilization for a normal application" et OK

Du texte s'affiche : répondre Yes

Le fichier d'installation démarre (noter les 3 petites icones à gauche du carré "réduire" de la barre de titre)

- Suivant...
- installer dans c:\program files (une fois installé, le programme ne se trouve pas sur le disque c mais en quarantaine, ce qui permet d'utiliser un PC quelconque, pas forcément "clean"...)
- On revient à JauntePE : une fenêtre "app watcher" est ouverte. Dès qu'aucune application n'y apparaît plus, cliquer sur OK
- Répondre OK au message
- cliquer sur Select Quickie App

- Sélectionner le programme voulu puis OK
- Run portably, "run normally"
- sélectionner "Generic Normal2 Full portabilization for a normal application" et OK
- répondre Yes au message : le logiciel s'ouvre.
- Faire un maximum de modifications, utiliser le logiciel
- Fermer le logiciel
- cliquer sur OK quand acune application n'est plus visible
- Yes au message
- Yes au deuxième message
- cocher toutes les cases, puis OK
- répondre yes à toutes les questions "copy this file"
- clic sur Package up (si ce n'est pas fait automatiquement)
- Choisir un nom pour l'application portable et un endroit où l'enregistrer
- cocher "UPX all executables (.exe and .dll)"
- répondre OK au message

Et c'est fini !

## Virtualiser un bureau avec PStart Editer

From: http://nfrappe.fr/doc/ - **Documentation du Dr Nicolas Frappé** 

Permanent link: http://nfrappe.fr/doc/doku.php?id=logiciel:os:windows:portabilisation:start

Last update: 2022/11/08 19:28

×